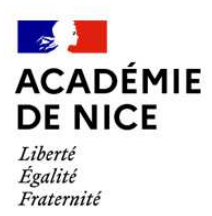

### Direction des services départementaux de l'Education nationale des Alpes-Maritimes

### **MOUVEMENT INTRA DEPARTEMENTAL 2021**

### AIDE A LA SAISIE DE LA DEMANDE DE MUTATION

#### La connexion au service

L'accès à l'application MVT1D se fait via Iprof en cliquant sur le lien « Les Services »

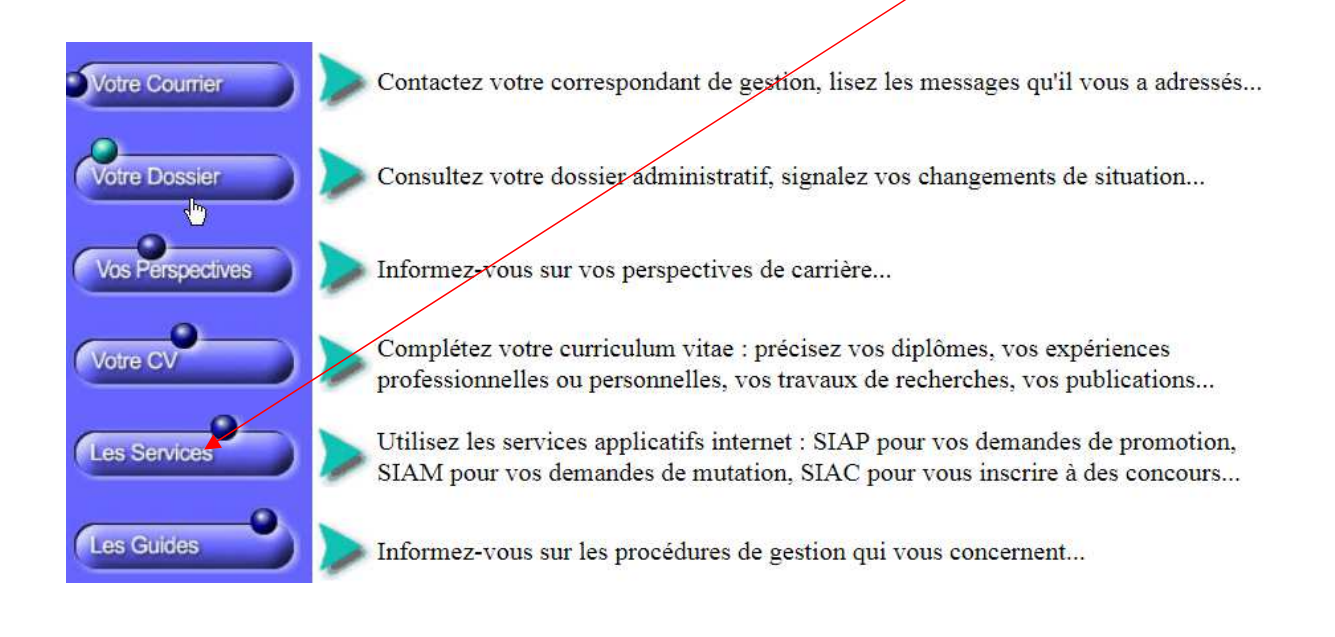

#### puis sur le lien «SIAM »

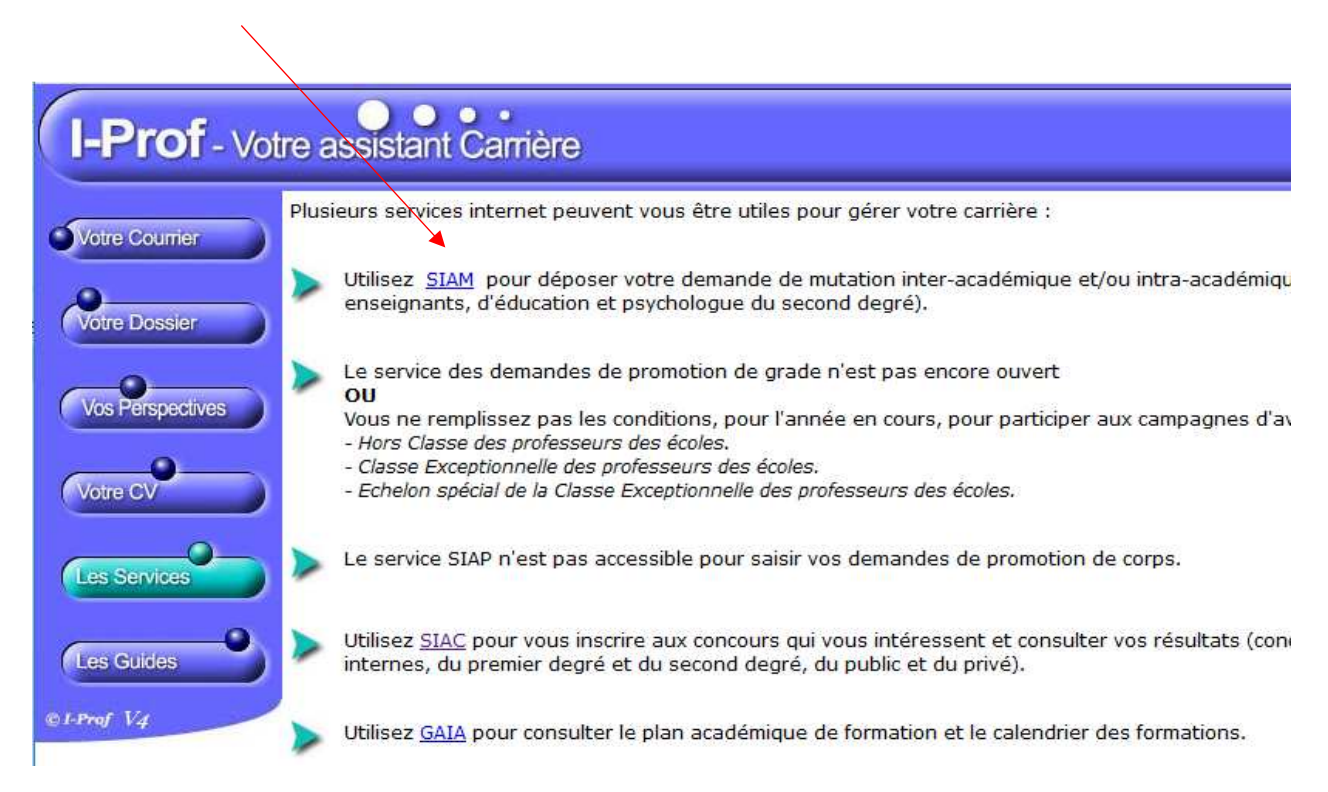

Afin de pouvoir procéder à la saisie des vœux, vous devrez au préalable renseigner et ou confirmer votre adresse mail (mail académique de préférence).

| Confirmatio                            | on de votre adresse mail                                         |
|----------------------------------------|------------------------------------------------------------------|
| igné d'adresse ma<br>imps ci-dessous p | ail.<br>uis cliquer sur le bouton Valider afin d'accéder à SIAM. |
| test                                   | @ test.yahoo.fr                                                  |
|                                        |                                                                  |
| Annuler<br>InfirmationMail.            | Valider                                                          |
|                                        | Confirmatio                                                      |

#### Cliquez sur l'onglet « phase intra-départementale »

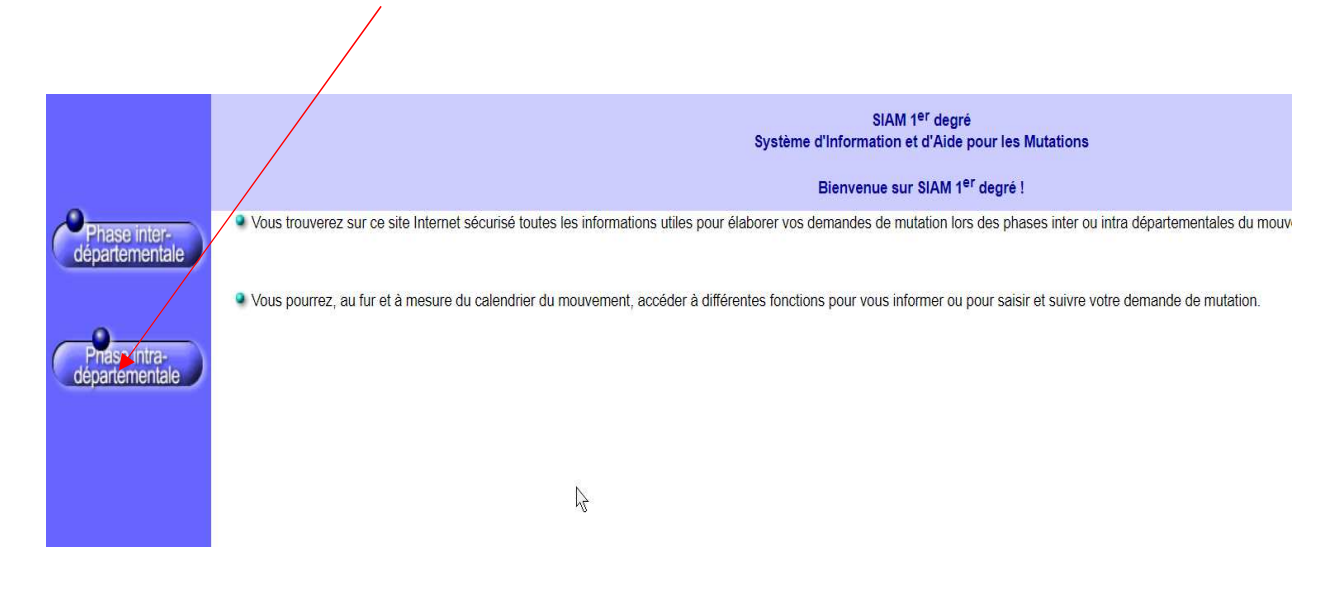

## La demande de mutation

Après avoir consulté circulaire départementale et les postes, cliquez sur l'onglet « **demande de mutation** »

| É                                              | <                                                                                                    | ↑ Mouvement intra-départemental ALPES-MARITIMES<br>A ccueil   |
|------------------------------------------------|----------------------------------------------------------------------------------------------------|---------------------------------------------------------------|
| M<br>o<br>u<br>v<br>e<br>m<br>e<br>n<br>t<br>1 | Circulaire<br>départementale<br>Dossier<br>Postes mis au<br>mouvement<br>Demande de mutation<br>Éléments de<br>bonifications<br>Accusés de réception<br>Résultat de la demande<br>de mutation |                                                               |
| D                                              | er mutaton                                                                                                    | Jane DDE   professeur des écoles hors classe   Se déconnecter |

L'écran de saisie des vœux s'ouvre. Vous pouvez saisir vos vœux précis (écran 1) et vœu(x) large(s) (écran 2). Pour les participants obligatoires, la saisie d'au moins un vœu large est requise. Cliquez sur « **ajouter un vœu large** »

Le bandeau orange disparaît lorsque la saisie du vœu large est enregistrée.

| É      | c                                                   | Mouvement intra-départemental ALPES-MARITIMES<br>Demande de mutation                                                                                                    |  |  |  |  |  |  |
|--------|-----------------------------------------------------|----------------------------------------------------------------------------------------------------|--|--|--|--|--|--|
| M<br>o | Circulaire<br>départementale                        | Cet ecran vous permet de créer, consulter, modifier et/ou supprimer votre demande de mutation. Attention, votre demande est validée à l'ajout de chaque vœu. Pour annuler votre demande, il faut la supprimer.                                                                             |  |  |  |  |  |  |
| u      | Dossier                                             |                                                                                                    |  |  |  |  |  |  |
| v<br>e | Postes mis au<br>mouvement                          | Attention, votre demande est incomplète en l'état. Vous serez affecté(e) à titre définitif sur un poste resté vacant dans le département :<br>- En cas d'absence de saisie de vœux,<br>- En cas de non-respect du nombre minimum de vœux larges si vos vœux saisis ne sont pas satisfaits. |  |  |  |  |  |  |
| e<br>n | Demande de mutation<br>Éléments de<br>bonifications | Votre demande                                                                                                    |  |  |  |  |  |  |
| t      | Accusés de réception                                | Votre demande a été enregistrée le : 03/04/2020 à 09 h 47.                                                                                                    |  |  |  |  |  |  |
| 1      | Résultat de la demande de mutation                  | Etat de la demande : Incomplète - En tant que participant obligatoire au mouvement intra-départemental, vous devez formuler au moins 1 vœu(x) large(s) afin de compléter votre demande.                                                                                                    |  |  |  |  |  |  |
|        | Fiche de synthèse                                   | Supprimer votre demande                                                                                                    |  |  |  |  |  |  |
|        |                                                     | Vœux composant votre demande                                                                                                    |  |  |  |  |  |  |
|        |                                                     | Vœux (écran 1)                                                                                                    |  |  |  |  |  |  |
|        |                                                     | Rang Type de vœu Numéro du poste Libellé du poste Nature de support Spécialité Quotité Entier/fractionné                                                                                                    |  |  |  |  |  |  |
|        |                                                     | Vous n'avez saisi aucun vœu.                                                                                                    |  |  |  |  |  |  |
|        |                                                     | Ajouter un vœu Supprimer la sélection                                                                                                    |  |  |  |  |  |  |
|        |                                                     |                                                                                                    |  |  |  |  |  |  |
|        |                                                     | Rang         Zone infra-départementale         Regroupement de MUG         Action                                                                                                    |  |  |  |  |  |  |
|        |                                                     | Vous n'avez saisi aucun voru large.                                                                                                    |  |  |  |  |  |  |
|        |                                                     | Ajouter un vœu large Supprimer la sélection                                                                                                    |  |  |  |  |  |  |
|        |                                                     | Jane DOE   professeur des écoles hors classe   Se déconnecter<br>03/04/2020 09:58:59   v 20.300.0.1                                                                                                    |  |  |  |  |  |  |

Sélectionnez la **zone infradépartementale** puis le **mug** que vous souhaitez saisir et validez. La loupe située à droite des menus déroulant permet de consulter le détail des zones et MUG. Si vous le souhaitez, vous pouvez exprimer jusqu'à six vœux larges.

| É             |                                       | A Mouvement intra-départemental ALPES-MARITIMES<br>A jout d'un vœu large |                   | G          | ) <u>retour</u> |
|---------------|---------------------------------------|--------------------------------------------------------------------------|-------------------|------------|-----------------|
| M<br>o        | Circulaire<br>départementale          | Cet écran permet la saisie d'un vœu obligatoire.                         |                   |            |                 |
| u             | Dossier                               | Zone infra départementale                                                | ZR1               | <b>→</b> Q |                 |
| $\mathbf{v}$  | Porter mir au                         | Regroupement de MUG                                                      | Enseignants (ENS) | - Q        |                 |
| е             | mouvement                             |                                                                          |                   |            |                 |
| m             | Demande de mutation                   |                                                                          |                   |            |                 |
| n             | Éléments de<br>bonifications          |                                                                          |                   |            |                 |
| t             | A                                     |                                                                          |                   |            |                 |
|               | Accuses de reception                  |                                                                          |                   |            |                 |
| $\frac{1}{D}$ | Résultat de la demande<br>de mutation |                                                                          |                   |            |                 |
| D             | Fiche de synthèse                     |                                                                          |                   |            |                 |
|               |                                       |                                                                          |                   |            |                 |
|               |                                       |                                                                          |                   |            |                 |
|               |                                       |                                                                          |                   |            |                 |
|               |                                       |                                                                          |                   |            |                 |
|               |                                       |                                                                          |                   |            |                 |
|               |                                       |                                                                          |                   |            |                 |
|               |                                       |                                                                          |                   |            |                 |
|               |                                       |                                                                          |                   |            |                 |
|               |                                       | lane DOF professeur des écoles hors classe Se déconnecter                |                   |            |                 |
|               |                                       | 03/04/2020 10:08:42   v 20.300.0.1                                       |                   |            |                 |

Si vous avez exprimé plusieurs vœux larges, vous pouvez ordonner l'ordre des vœux en cliquant sur les flèches de la colonne « **Rang** »

| Vœux larges (écran 2) |       |                           |                     |          |  |  |  |  |
|-----------------------|-------|---------------------------|---------------------|----------|--|--|--|--|
|                       | Rang  | Zone infra-départementale | Regroupement de MUG | Action   |  |  |  |  |
| Γ                     | ▲ 1 ▼ | <u>ZR1</u>                | Enseignants         | Modifier |  |  |  |  |
| Γ                     | ▲ 2 ▼ | <u>ZR2</u>                | Enseignants         | Modifier |  |  |  |  |
|                       |       |                           |                     |          |  |  |  |  |

Ajouter un vœu large Supprimer la sélection

Une fois la saisie du vœu large effectuée, la saisie des vœux précis (écran 1) est accessible en cliquant sur « Ajouter un vœu » . Cet écran est l'unique écran accessible aux participants non obligatores.

|                               | Rang                      | Numéro du poste | Libellé du poste                   | Type de poste                             | Quotité | Entier/fractionné  |
|-------------------------------|---------------------------|-----------------|------------------------------------|-------------------------------------------|---------|--------------------|
|                               |                           |                 | Vous n'avez saisi au               | cun vœu.                                  |         |                    |
|                               |                           |                 |                                    |                                           |         |                    |
|                               |                           |                 |                                    |                                           |         |                    |
| Ajouter un v                  | œu Supprimer la sélection |                 |                                    |                                           |         |                    |
| Ajouter un v                  | œu Supprimer la sélection |                 |                                    |                                           |         |                    |
| Ajouter un v                  | œu Supprimer la sélection |                 |                                    |                                           |         |                    |
| Ajouter un v<br>larges (écran | 2)<br>Rang                | Zone            | infra-départementale               | Regroupement de MUG                       |         | Action             |
| Ajouter un v<br>larges (écran | 2) Rang A   1 V           | Zone            | infra-départementale<br><u>ZR1</u> | Regroupement de MUG<br><u>Enseignants</u> |         | Action<br>Modifier |

La saisie peut se faire par numéro de poste (consulter la liste des postes) ou par une recherche plus large en cliquant sur l'onglet «**Rechercher un poste** ».

| Vous pouvez rechercher un vœu en saisissant le numéro du poste ou bien en procédant à une recherche guidée. |  |
|----------------------------------------------------------------------------------------------------|--|
| Saisie rapide : Numéro du poste     Procéder     Saisie guidée : Rechercher un poste                        |  |

| Consulter la circulaire<br>départementale | Recherche des postes au mouvement |                                  |   |
|-------------------------------------------|-----------------------------------|----------------------------------|---|
| Dossier                                   | Type de poste                     | Tous les postes                  | • |
| Postes mis au<br>mouvement                | Type de vœu                       | Tous types de vœux               | • |
| Demande de mutation                       | Nature de support                 | Tous types de nature de supports | • |
| Résultat de la demande<br>de mutation     | Spécialité                        | Toutes les spécialités           | • |
| Fiche de synthèse                         |                                   | Rechercher                       |   |

Sélectionnez le poste de votre choix en cliquant sur le « numéro de poste » affiché

| Type de poste<br>Type de vœu<br>Nature de support<br>Spécialité |                 |                                                                   | Tous les<br>Commu<br>Tous ty<br>Toutes I | Tous les postes<br>Commune<br>Tous types de nature de supports<br>Toutes les spécialités |                         |                                                       |                             |                                                       |                                  |
|-----------------------------------------------------------------|-----------------|-------------------------------------------------------------------|------------------------------------------|------------------------------------------------------------------------------------------|-------------------------|-------------------------------------------------------|-----------------------------|-------------------------------------------------------|----------------------------------|
| Numéro du<br>poste ≎                                            | Type de zone \$ | 1 - 25<br>Libellé du poste ≎                                      | sur 3377                                 | Spécialité \$                                                                            | 5 6 7 8 9<br>Quotité \$ | 10 Poste entier ou<br>fractionné \$<br>Tous<br>Entier | Nombre de<br>postes vacants | Nombre de<br>postes<br>susceptibles<br>d'être vacants | Nombre de<br>postes bloqué<br>\$ |
| 1                                                               | Établissement   | Ecole Elementaire Publique<br>Ascros (06260 Ascros )              | Directeur école<br>élémentaire           | 1 classe                                                                                 | 100 %                   | Entier                                                | 0                           | 1                                                     | 0                                |
| 2                                                               | Établissement   | Ecole Elementaire Publique<br>Brianconnet (06850<br>Brianconnet ) | Directeur école<br>élémentaire           | 1 classe                                                                                 | 100 %                   | Entier                                                | 0                           | 1                                                     | 0                                |
| <u>3</u>                                                        | Établissement   | Ecole Elementaire Publique<br>Caille (06750 Caille )              | Directeur école<br>élémentaire           | 1 classe                                                                                 | 100 %                   | Entier                                                | 0                           | 1                                                     | 0                                |
| <u>4</u>                                                        | Établissement   | Ecole Elementaire Publique<br>Cipieres (06620 Cipieres )          | Directeur école<br>élémentaire           | 1 classe                                                                                 | 100 %                   | Entier                                                | 0                           | 1                                                     | 0                                |

La barre de recherche permet d'affiner la recherche de poste par type de voeu « établissement », « secteur », « commune », « regroupement géographique »...

Cette barre de recherche existe pour chaque item (libellé du poste, nature, spécialité....)

Validez la saisie en cliquant sur l'onglet « Formuler un vœu sur ce poste »

| Vous avez selectionné le poste suivant :     |                                                             |
|----------------------------------------------|-------------------------------------------------------------|
| N <sup>0</sup> du poste                      | 2                                                           |
| Type de vœu                                  | Établissement                                               |
| Libellé du poste                             | Ecole Elementaire Publique Brianconnet (06850 Brianconnet ) |
| Nature                                       | Directeur école élémentaire                                 |
| Spécialité                                   | 1 classe                                                    |
| Quotité                                      | 100 %                                                       |
| Poste entier ou fractionné                   | Entier                                                      |
| Nombre de postes vacants                     | 0                                                           |
| Nombre de postes susceptibles d'être vacants | 1                                                           |
| Nombre de postes bloqués                     | 0                                                           |
|                                              |                                                             |
|                                              | Formuler un vœu sur ce poste                                |

## La saisie des éléments de bonification

Les participants ayant déposé auprès du médecin de prévention une demande de priorité au titre du handicap ainsi que les agents ayant demandé à bénéficier des dispositions relatives au rapprochement de conjoint, autorité parentale conjointe ou parent isolé doivent renseigner le menu « **Eléments de bonifications** ». Avant cela, ils devront s'assurer qu'ils remplissent les conditions fixées par la circulaire départementale.

| É                                                                                                    |                                                                                    | ↑ Mouvement intra-départemental ALPES-MARITIMES<br>Éléments de bonification                                                       |                                       |                                   |              |  |  |  |
|----------------------------------------------------------------------------------------------------|------------------------------------------------------------------------------------|----------------------------------------------------------------------------------------------------|---------------------------------------|-----------------------------------|--------------|--|--|--|
| M<br>o                                                                                                    | Circulaire<br>départementale                                                       | Cet écran vous permet de créer, modifier et/ou supprimer votre dema                                                               | ande de bonifications.                |                                   |              |  |  |  |
| u                                                                                                    | Dossier                                                                            | Attention ! Vous devez vous assurer que la (les) bonification(s) qu                                                               | ie vous demandez est (sont) bien pris | e(s) en compte dans le barème dép | partemental. |  |  |  |
| v<br>e                                                                                                    | Postes mis au<br>mouvement Bonification au titre du caractère répété de la demande |                                                                                                    |                                       |                                   |              |  |  |  |
| m       Demande de mutation         e       Éléments de<br>bonifications         bonifications       Vous ne pouvez pas bénéficier de la bonification au titre du caractère répété de la demande car votre vœu de ler rang saisi lors de la campagne précédente ne<br>sur un établissement (vœu précis) ou vous n'avez pas fait de vœux l'année dernière. |                                                                                    |                                                                                                    |                                       |                                   |              |  |  |  |
| t                                                                                                    | Accusés de réception                                                               | Éléments de bonification saisis                                                                                                   |                                       |                                   |              |  |  |  |
| $\frac{1}{D}$                                                                                                    | Résultat de la demande<br>de mutation                                              | Vous n'avez saisi aucun élément de bonification.                                                                                  |                                       |                                   |              |  |  |  |
|                                                                                                    | Fiche de synthèse                                                                  |                                                                                                    |                                       |                                   |              |  |  |  |
|                                                                                                    |                                                                                    | Saisie de vos éléments de bonification                                                                                            |                                       |                                   |              |  |  |  |
|                                                                                                    |                                                                                    | Demande au titre du handicap                                                                                                    | O Oui                                 | Non                               |              |  |  |  |
|                                                                                                    |                                                                                    | Demande au titre                                                                                                    | Aucune demande supplémentaire         | 9                                 | ~            |  |  |  |
|                                                                                                    |                                                                                    | Commune                                                                                                    | Choisir la commune                    |                                   | $\sim$       |  |  |  |
|                                                                                                    |                                                                                    | Nombre d'enfants de 18 ans ou moins à charge au 01/09/2019                                                                        | Choisir le nombre d'enfants à cha     | arge                              | $\sim$       |  |  |  |
|                                                                                                    |                                                                                    | Nombre d'années scolaires de séparation effective au<br>01/09/2019         Choisir le nombre d'année(s) scolaire(s) de séparation |                                       |                                   |              |  |  |  |
|                                                                                                    |                                                                                    |                                                                                                    | Valider                               |                                   |              |  |  |  |
|                                                                                                    |                                                                                    |                                                                                                    |                                       |                                   |              |  |  |  |
|                                                                                                    |                                                                                    | Jane DOE   professeur des écoles hors classe   Se déconnecter<br>03/04/2020 10:19:00   v 20.300.0.1                               |                                       |                                   |              |  |  |  |

#### Précisions sur la saisie des informations

**Demande au titre du handicap** : cliquez sur « oui » uniquement si vous avez préalablement déposé un dossier auprès du médecin de prévention.

**Demande au titre du rapprochement de conjoint** : indiquez la commune de résidence professionnelle de votre conjoint. Si cette commune ne compte aucune école, indiquez l'une des communes limitrophes.

**Demande au titre de l'autorité parentale conjointe :** indiquez la commune de résidence personnelle de votre ex-conjoint. Si cette commune ne compte aucune école, indiquez l'une des communes limitrophes.

**Demande au titre de parent isolé :** indiquez la commune qui améliorerait les conditions de vie de(s) enfant(s). Si cette commune ne compte aucune école, indiquez l'une des communes limitrophes.

# Pour les trois derniers types de demande, le formulaire et pièces justificatives doivent être joints à l'accusé réception.

Le service du mouvement reste à votre disposition pour toute question complémentaire et vous remercie de bien vouloir communiquer vos questions par mail de préférence : <u>mouvement1degre06@ac-nice.fr</u>

Une réponse vous sera apportée dans les meilleurs délais.